## How to set Overall Grade for ISD Grade Extract in Ultra course

Blackboard Ultra uses the **Overall Grade** column as 'external grade' to send student grade average to the ISD.

1. Navigate to 'Gradebook' page, click the 'Grades' view:

| Content Calend | lar Annou | uncements | Discussions | Gradebook | Messages | Analytics | Groups |
|----------------|-----------|-----------|-------------|-----------|----------|-----------|--------|
| Gradable Items | Grades    | Students  |             |           |          |           |        |

2. click on the 'Overall Grade' column, and click 'Edit':

| Students 🗢                     | Overall Grade + |  |  |  |
|--------------------------------|-----------------|--|--|--|
| 5 Students                     | 1,000 points    |  |  |  |
| Daffy-Duck Test<br>ID: 1841916 | Delete          |  |  |  |

3. Select 'Calculate grades based on points earned...' and display as 'Points', click Save, then exit:

|    | )verall Grade                                                                                                    |                                                                                                    |  |  |
|----|----------------------------------------------------------------------------------------------------|----------------------------------------------------------------------------------------------------|--|--|
| Cc | Calculation Details                                                                                                    | $Grades \rightarrow$                                                                                                    |  |  |
| S  | elect a Calculation Type                                                                                                    | Overall Grade Settings                                                                                                    |  |  |
| As | Points         Weighted         Advanced           sign point values to grade categories (such as tests or assignments) and grading items (such a particular test).         Hide Instructions           Unlike Led Lan item from its categories to calculate it independently.         Instructions         Instructions | <ul> <li>The overall grade helps students keep track of their performance in your course. The overall grade is calculated using relative weights for gradebook items or categories.</li> <li>Calculate grades based on points earned out of total graded points.</li> </ul> |  |  |
|    | • Exclude [ $\bigotimes$ ] items and categories from the overall grade calculation.                                                                                                    |                                                                                                    |  |  |
|    | Test     0     ⊘     ∨       15 items   ⊕ Edit calculation rules     0     ∨                                                                                                    | Select how the overall grade is displayed                                                                                                    |  |  |
|    | Discussion<br>8 items   🕑 Edit calculation rules 160 🖉 🗸 🗸                                                                                                    | Points     -       Show to students                                                                                                    |  |  |

4. On or before the grade submission date, navigate to the 'Gradebook' page and make sure that all assignments, quizzes, and exams in the grading period have been graded and posted. To ensure that the ISD Grade Extract pulls student grades correctly, a '0' must be entered for non-submitted work:

|                   | Ø                       |                 |                 | Â               | Â                 |                 | Â               |
|-------------------|-------------------------|-----------------|-----------------|-----------------|-------------------|-----------------|-----------------|
| Students +        | Overall Grade 🗢         | Lesson 1 Quiz 🜩 | Lesson 2 Quiz 🗢 | Lesson 1 Discus | Lesson 2 Discus 🗢 | Lesson 3 Quiz 🜩 | Lesson 3 Discus |
|                   | 1,000 points            | 30 points       | 30 points       | 20 points       | 20 points         | 30 points       | 20 points       |
| 5 Students        | <b>41</b> items         | 🧭 Complete      | 🧭 Complete      | 🕑 Complete      | 🧭 Complete        | 🧭 Complete      | 📀 Complete      |
| Tasmanian-Devil T | 925 / 1,000             | 30              | 20              | 20              | 0                 | 30              | 20              |
| ID: 1841913       |                         | Posted          | Posted          | Posted          | Posted            | Posted          | Posted          |
| Pepe-Le-Pew Test  | 878 / 1,000 20<br>Poste | 20              | 30              | 20              | 20                | 30              | 0               |
| ID: 1841914       |                         | Posted          | Posted          | Posted          | Posted            | Posted          | Posted          |

Note: Refer to the ISD grade schedules (sent by the High School team) for the grade submission dates.

For questions or assistance setting up the Overall Grade, please contact de.techsupport@ctcd.edu